| ひろさか内科クリニック Q<br><sup>自動で返信しています</sup> はじめまして!ひろさか内<br>科クリニックです。 友だち追加ありがとうござ います                          |       |                        |
|----------------------------------------------------------------------------------------------------|-------|------------------------|
| このアガランドでは、オン<br>ライン診療のご予約を受け<br>付けております。オンライ<br>ン診療は金曜の午後・再診<br>の方のみ (体調の変化がな<br>い方)とさせて頂きます<br>した、一度オンライン |       | 公式LINE<br>にご登録<br>されると |
| 診療を行ったら次回は診察<br>に来ていただくようになり<br>ますので予めご了承くださ<br>い。<br>ご質問に対しての返信は行<br>っておりませんので質問等<br>あれば当院にご連絡お願い<br>します。 |       | メッセー<br>ジが届き<br>ます     |
| オンライン診療の時間帯は<br>以下の通りです<br>15:00 15:30 16:00<br>16:30 17:00                                                |       |                        |
| ♪ 処方箋の受け渡しとお<br>支払いは直接院内窓口へお<br>越しください。尚,公式<br>LINE上での端末決済はでき<br>ませんのでご了承ください。                             | V     |                        |
| ▲ ご予約完了の返信する 時間帯は、診療時間内に行います。 ▲ キャンセルする場合は                                                                 |       |                        |
| ヨロジー前下までに直接目院までご連絡お願いします。                                                                                  | 18:30 |                        |

メニュー・

::::

<

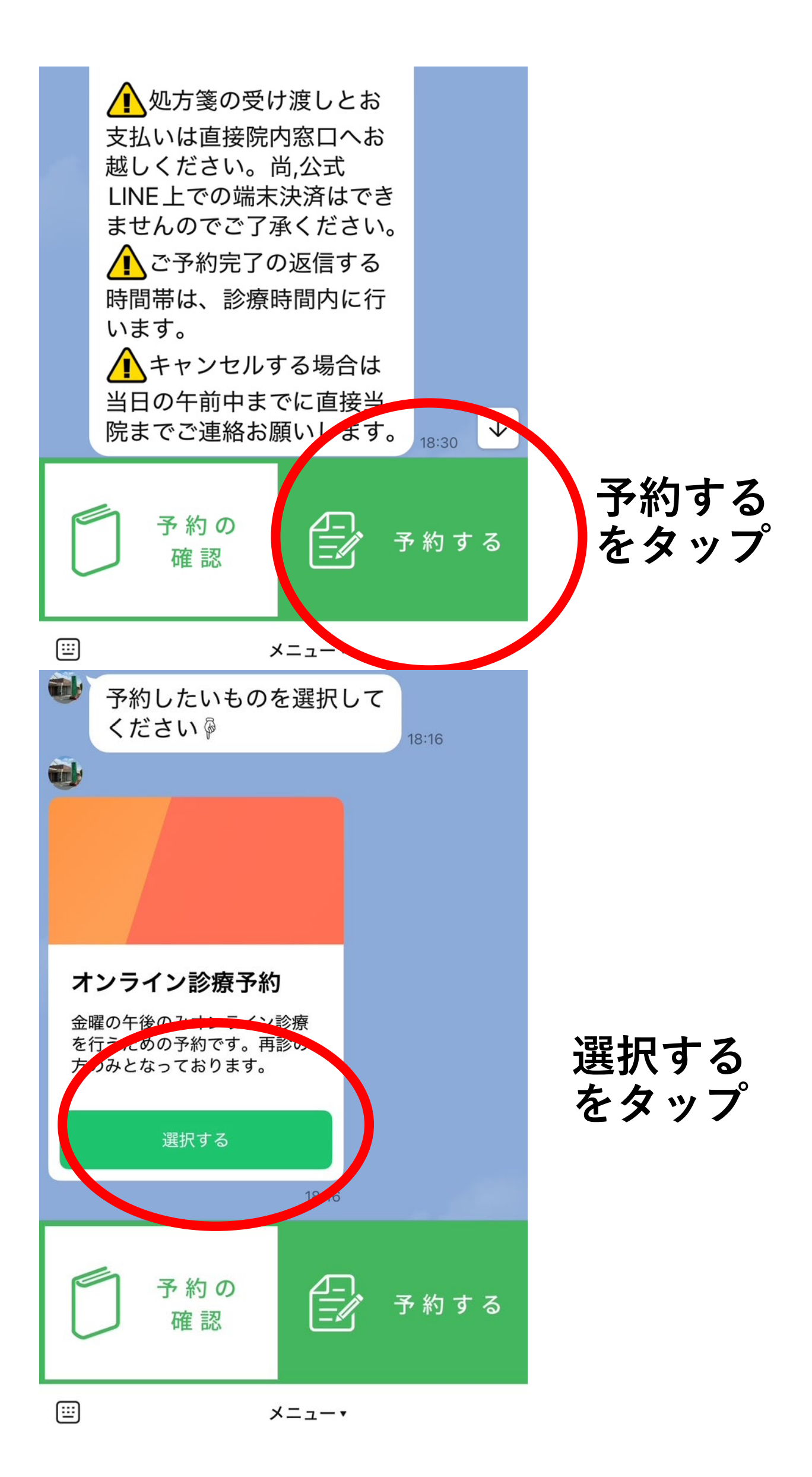

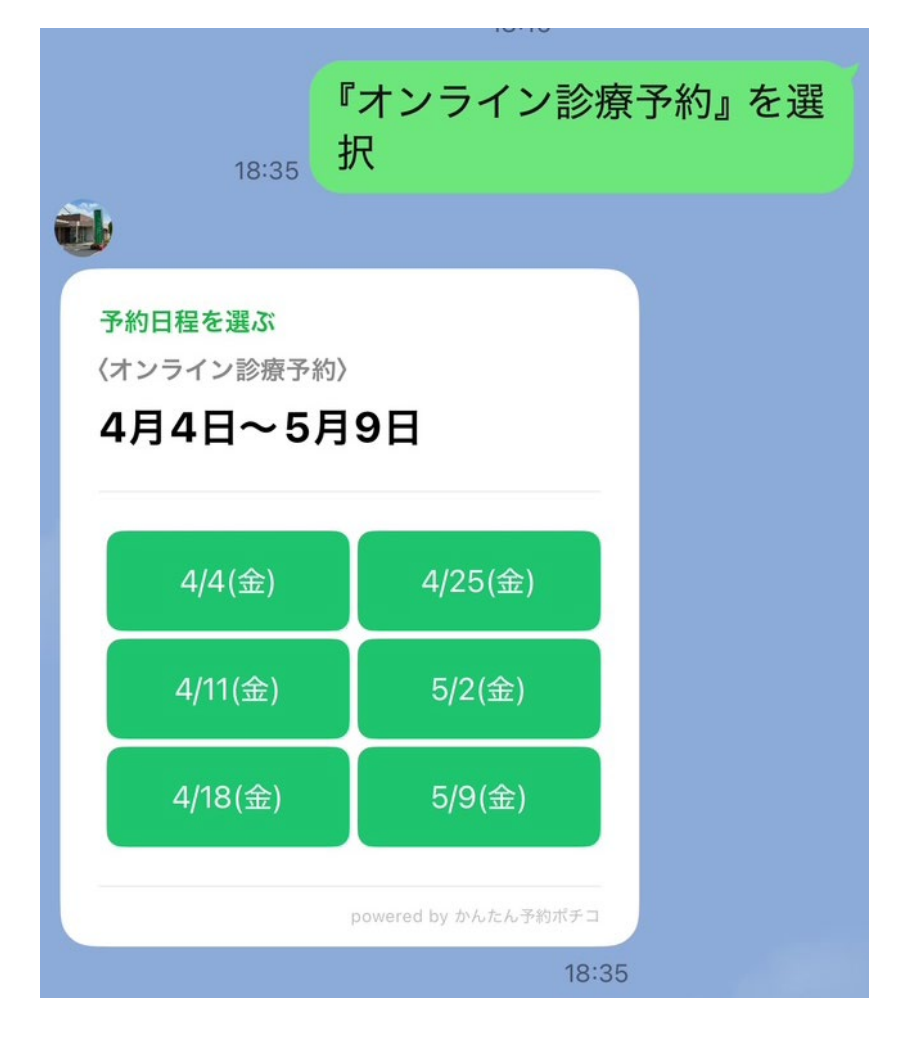

# ご希望日 を選択し タップ

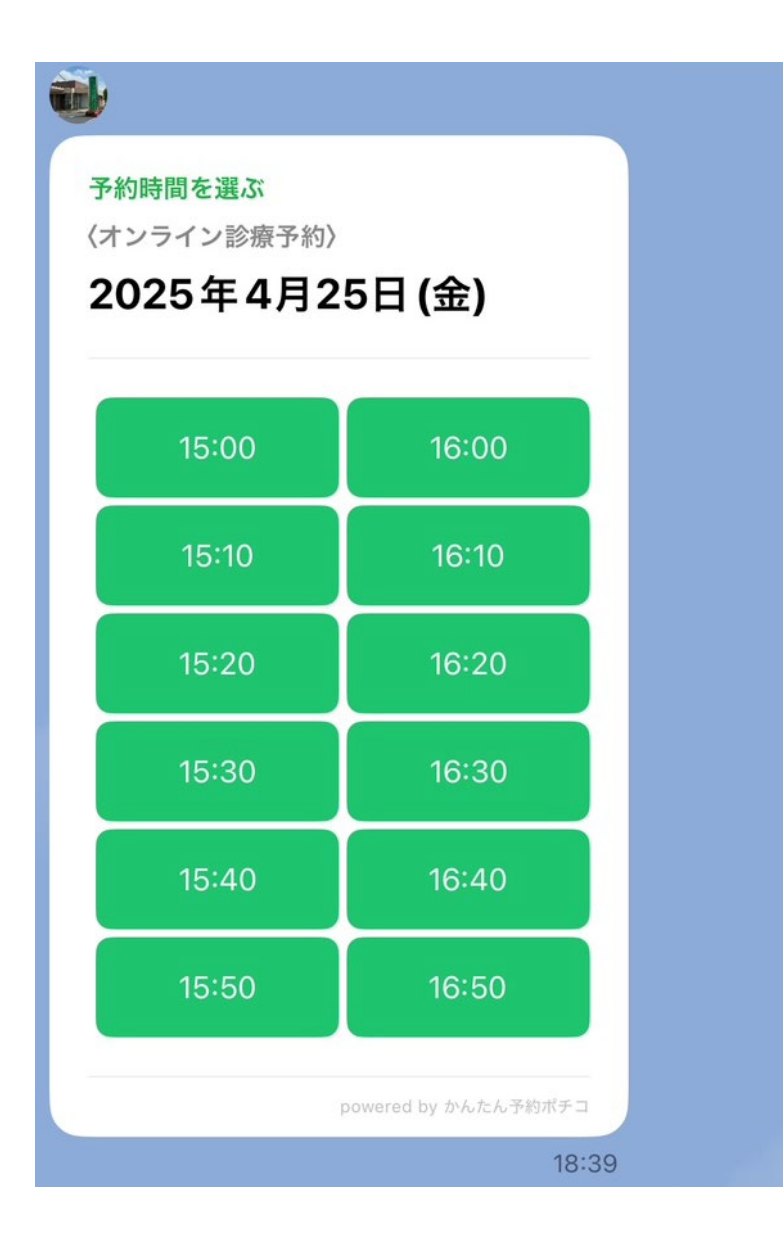

ご希望時間 を選択し タップ

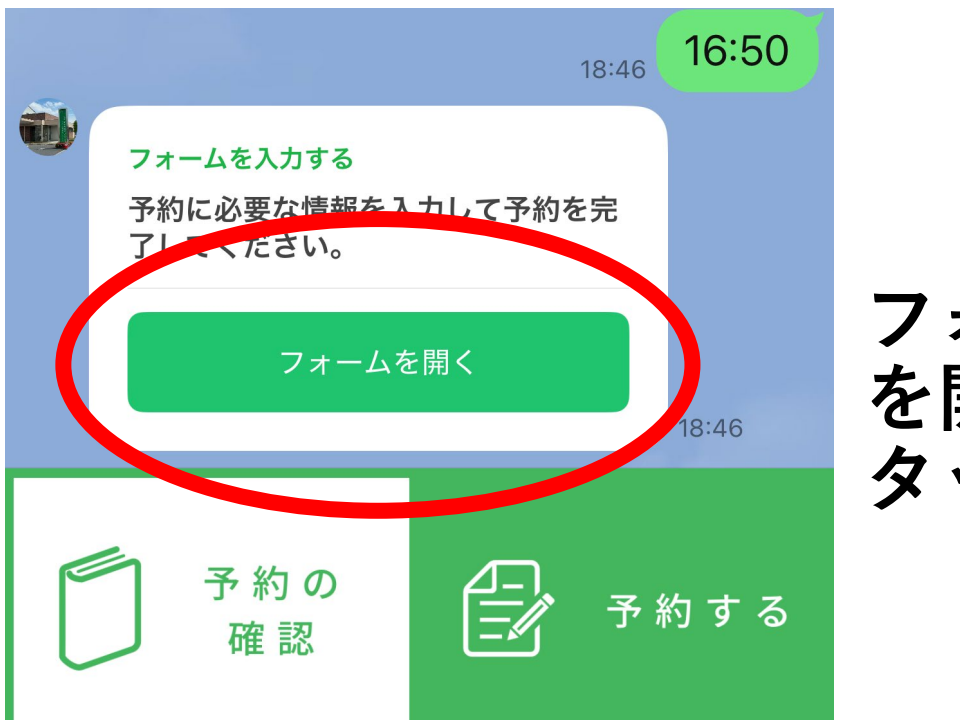

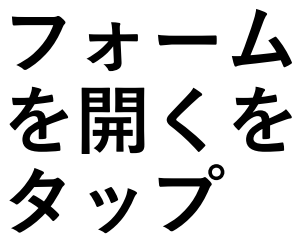

Х

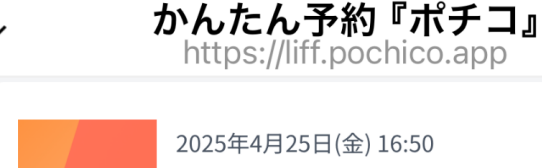

https://liff.pochico.app 2025年4月25日(金) 16:50

オンライン診療予約

#### 必須

お名前を入力してください。

### 必須

フリガナを入力してください(全角カナ)

#### 必須

生年月日(大正・昭和・平成)を入力してください

#### 必須

電話番号を入力してください(ハイフンなし)

#### 必須

診察券番号を入力してください。

「お名前 | 「フリガナ」 「生年月日」 「電話番号」 「診察券番号」 など情報を 入力して ください

## 必須

性別を入力してください

- 〇 女性
- 男性
- その他

住所に変更がある方のみ入力してください。

## 必須

## 健康状態確認

①体温
 ②自宅血圧
 ③脈
 ④体調に変化あり・なし
 ⑤ほしいお薬の内容

<u>プライバシーポリシー・個人情報保護方針</u>

上記に同意の上、予約を確定する

## 予約を確定するボタンをタップ

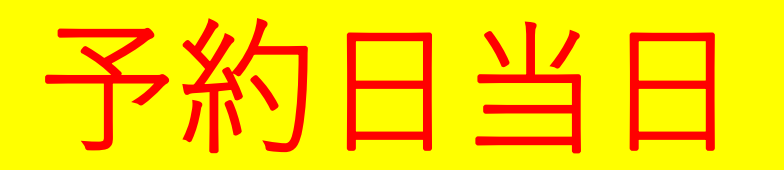

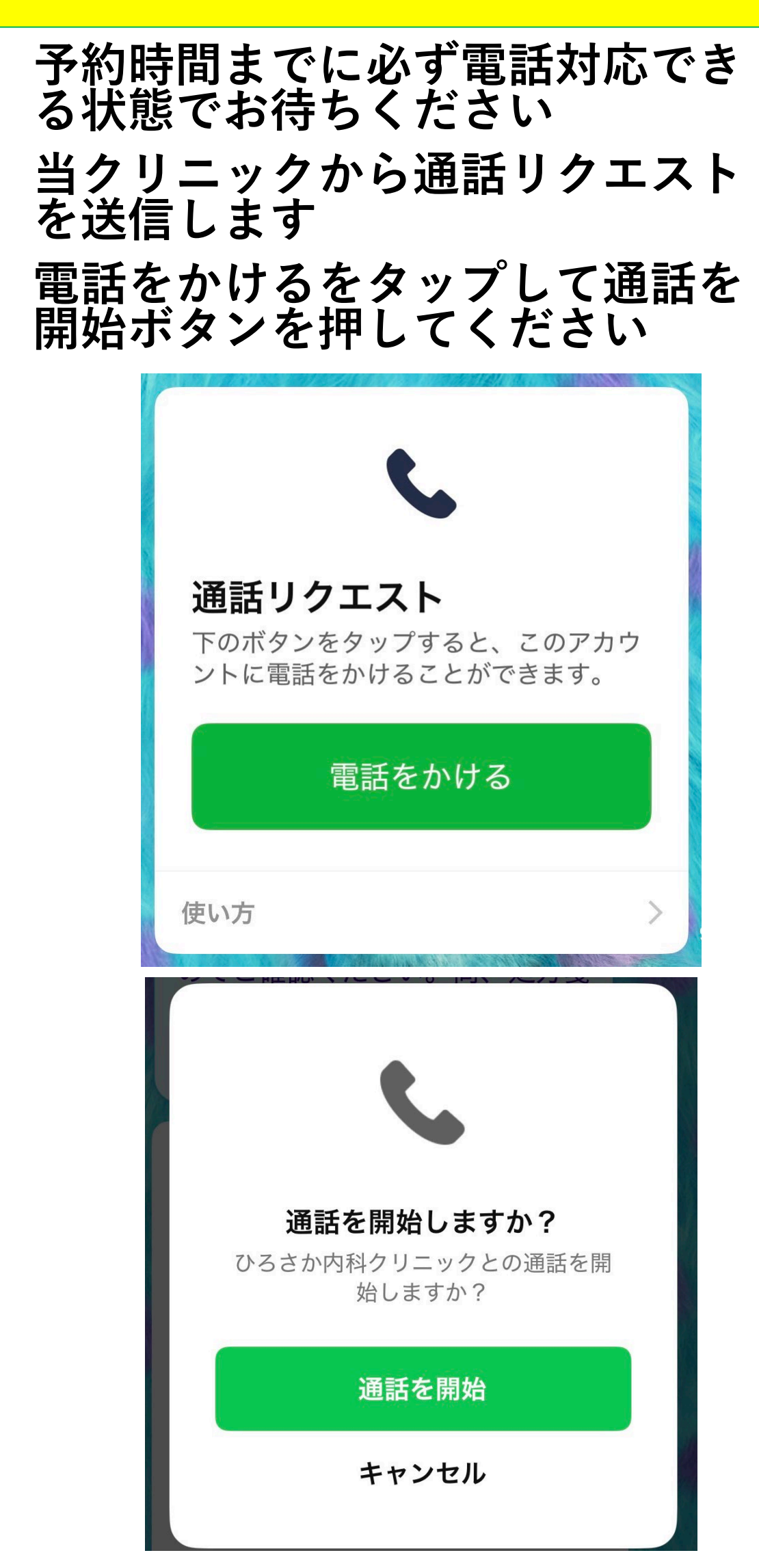

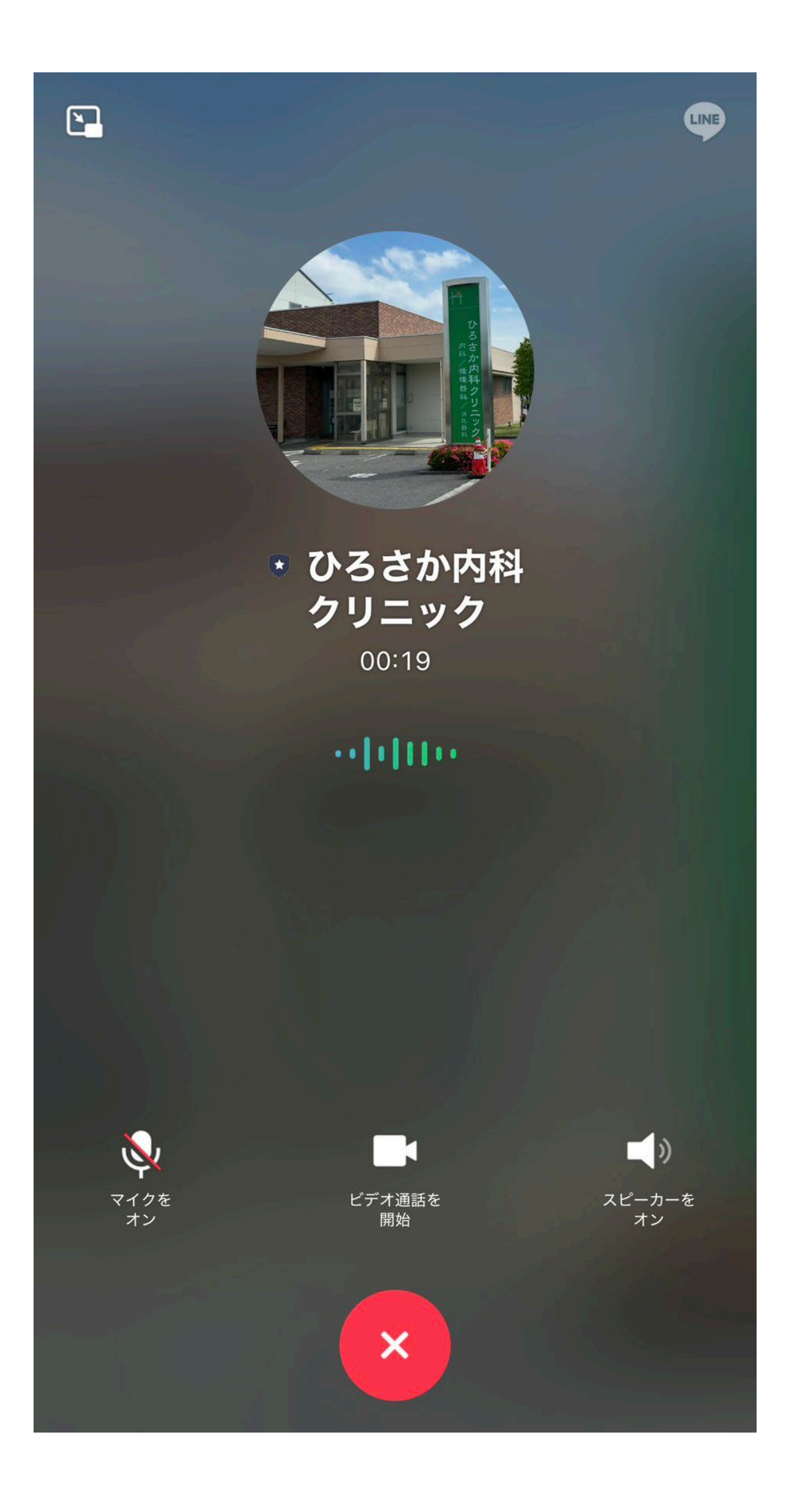